# **OPERAZIONI INTRACOMUNITARIE: ACQUISTI E METODO DEL REVERSE CHARGE**

Sono operazioni intracomunitarie le operazioni attive o passive eseguite tra i paesi membri della comunità europea: si distinguono quindi acquisti intracomunitari e cessioni intracomunitarie.

Agli acquisti intracomunitari viene applicata l'Iva nel paese di destinazione e quindi se rientrano tra le operazioni effettuate nel territorio dello Stato Italiano, sono soggetti all'applicazione delle norme Iva vigenti.

L'aliquota applicabile sugli acquisti intracomunitari è la stessa prevista per le operazioni interne.

La fattura di acquisto deve essere numerata e registrata con l'indicazione del controvalore in euro a seconda della valuta di conto dell'azienda sia per imponibile che imposta, inoltre deve essere riportato il valore espresso anche nella valuta originaria

La fattura deve essere annotata in modo distinto rispetto alle altre fatture, nel registro delle fatture emesse, secondo la numerazione attribuita, con l'indicazione del corrispettivo in valuta estera e con registrazione nel mese in cui la fattura è stata ricevuta.

La Partita Iva Clienti o Fornitori esteri intracomunitari è composta da due lettere identificative del codice ISO dello Stato (Italia=IT) più un codice Iva di lunghezza variabile da 8 a 12 caratteri (es. Olanda 12 car.).

Occorre trasmettere agli uffici doganali un elenco delle fatture ricevute e delle fatture emesse con Fornitori o Clienti Intracomunitari (elenchi INTRASTAT). La periodicità della trasmissione degli elenchi può essere mensile, trimestrale oppure annuale a seconda dell'ammontare delle transazioni (distinguendo acquisti e cessioni) dell'anno precedente.

Per gestire, quindi, le registrazioni di fatture di acquisto verso fornitori esteri, si può decidere di procedere con una singola registrazione che movimenta un registro IVA apposito (registro per reverse charge) oppure inserendo due registrazioni che movimentano sia il registro IVA acquisti che vendite.

## 1° METODO

L'inversione contabile, o reverse charge è un particolare meccanismo di applicazione dell'imposta sul valore aggiunto, per effetto del quale il destinatario di una cessione di beni o prestazione di servizi, se soggetto passivo nel territorio dello Stato, è tenuto all'assolvimento dell'imposta in luogo del cedente o prestatore. Quest'ultimo soggetto emette fattura senza addebitare l'imposta ed applica la norma che prevede l'applicazione del regime del reverse charge (articolo 17 comma 6 del Dpr 633/1972). Il destinatario della cessione di beni o della prestazione del servizio deve integrare la fattura ricevuta con l'indicazione dell'aliquota propria della operazione messa in essere dal cedente o prestatore del servizio, della relativa imposta e inoltre deve registrare il documento sia nel registro delle fatture emesse o dei corrispettivi, che nel registro degli acquisti a tal punto da rendere neutrale l'effetto della imposta. L'inversione contabile è uno strumento utile per l'Erario e tale meccanismo prevede che il cedente/prestatore riceva dal cliente l'importo del bene ceduto o della prestazione eseguita, con la conseguenza che non si determina in capo ad esso l'obbligo di versare l'iva della operazione eseguita.

### Su Adhoc Infinity release 2.1, per gestire il metodo del reverse charge occorre:

1. Applicare il flag "Soggetto Intra" nel tab"Contabili/commerciali" nell'anagrafico del soggetto che ha emesso la fattura;

|           | Fornitore G                                | German    | Club                                      |                                       |                     | Modifica       | 🙀 Elimina  | Info      | <b>⊗</b> Allegati | Help |
|-----------|--------------------------------------------|-----------|-------------------------------------------|---------------------------------------|---------------------|----------------|------------|-----------|-------------------|------|
| Dati 😜    | Contabili/commerc                          | ciali 😣 🕜 | Credito/conti                             | correnti 😡                            | Dati per sede       | e 😧 🛛 Relazio  | ni 🕤 🛛 Pub | blicazior | ie documen        | ti 🕤 |
| 😑 Dati co | ntabili                                    |           |                                           |                                       |                     |                |            |           |                   |      |
|           |                                            | Soggette  | o Intra<br>privilegiata<br>o ad esigibili | Codice<br>ità differita               | identificativo fi   | iscale         |            |           | I                 |      |
|           | Fatturare a<br>Sede di fatturazione        | German Cl |                                           | German Clu<br>Sede Legale             | b<br>- Via Ingolsta | dt 3 - AUSTRIA | A (EE)     |           |                   |      |
|           | Sollecitare a                              |           |                                           |                                       |                     |                |            |           | Ī                 |      |
|           | Tipo fatturazione                          |           | 9                                         | · · · · · · · · · · · · · · · · · · · |                     |                |            |           |                   |      |
| Busi      | ness unit del rapporto<br>Classe cash flow |           |                                           | V                                     | <u>_</u>            |                |            |           |                   |      |
| 🕒 Dati fa | tturazione                                 |           |                                           |                                       |                     |                |            |           |                   |      |
|           |                                            | Scorpor   | o piede fattu<br>attura                   | ura                                   |                     |                |            |           |                   |      |
|           | Classe contropartita                       | 00002     |                                           |                                       |                     |                |            |           |                   |      |
|           | Codice Iva esente                          |           | 9                                         |                                       |                     |                |            |           |                   |      |

2. Nel menù Amministrazione > Contabilità generale > Impostazioni > Dati Iva > Registri Iva > Registri IVA, creare un apposito registro IVA acquisti per le fatture intracomunitarie che deve avere collegato il registro IVA vendite per le fatture intracomunitarie nel campo"Registro IVA per reverse charge" ed inoltre deve avere specificata una determinata serie nella sezione dei suffissi;

| CRegistri IVA - Windows Internet     | Explorer                                    |                 |                   |          |
|--------------------------------------|---------------------------------------------|-----------------|-------------------|----------|
| Registri IVA                         |                                             | Salva 🔇 Annulli | a 📎Allegati 🎯Help | 🋸 Postin |
| Registro IVA 😣 Codici IVA util       | lizzabili 😡                                 |                 |                   |          |
| Numero registro IVA                  | 2                                           |                 |                   |          |
| Tipo registro IVA                    | Acquisti                                    |                 |                   |          |
| Attività IVA                         | 52484 🔍 COMMERCIO AL DETTAGLIO DI           | GIOCATTOLI      |                   |          |
| Descrizione                          | Fatture CEE                                 |                 |                   |          |
|                                      | Utilizza descrizione su stampe registri IVA |                 |                   |          |
| Data ultima stampa                   | 23                                          |                 |                   |          |
| Ultima pagina stampata               | 0                                           |                 |                   |          |
| Data di blocco stampa registro IVA   | 23                                          |                 |                   |          |
| Registro IVA per reverse charge      | 1                                           |                 |                   |          |
| – Serie suffissi associabili al regi | stro                                        |                 |                   |          |
|                                      | Suffisso                                    |                 |                   |          |

N.B. E' anche possibile utilizzare lo stesso registro IVA degli acquisti (nel caso in cui l'azienda abbia già una contabilità avviata e non voglia utilizzare un registro apposito). Importante è utilizzare la serie protocollo.

3. Nel menù Amministrazione > Contabilità generale > Impostazioni > Dati Iva > Codici IVA, creare un codice iva specifico per la registrazione della fattura di acquisto CEE, che dovrà avere attivo il flag "Reverse charge" e valorizzato il campo "Codice reverse charge";

| Codici IVA - Windows Int      | ernet Explorer                                                               |          |
|-------------------------------|------------------------------------------------------------------------------|----------|
| Codici I                      | VA 🍞 Modifica 🙀 Elimina 🌚 Info 📎 Allegati 🎯 Help 🖉 Attributi                 | 🛸 Postin |
| Codice                        | 20UE                                                                         |          |
| Descrizione                   | 20UE                                                                         |          |
| Aliquota                      | 20,00 %                                                                      |          |
| Indetraibile                  | 0,00 %                                                                       |          |
| Corrispettivi in ventilazione | No                                                                           |          |
|                               | <ul> <li>□ Soggetto ad imposta di bollo</li> <li>✓ Reverse charge</li> </ul> |          |
| Codice per reverse charge     | 20UE 🛞 20UE                                                                  |          |
| Calcolo del prorata           | Partecipa 🗸                                                                  |          |
|                               |                                                                              |          |
|                               |                                                                              |          |

4. Nel menù Amministrazione > Contabilità generale > Impostazioni > Causali > Causali contabili, creare u'apposita causale contabile che verrà utilizzata per registrare le fatture acquisto estere;

| Causa                    | ali contabili                            | Salva |
|--------------------------|------------------------------------------|-------|
| Codice                   | 00031                                    |       |
| Descrizione              | Fattura di acquisto intra UE             |       |
| Tipo registrazione       | Consuntivo                               |       |
| Tipologia documento      | Fattura 🕑 (Documento Iva)                |       |
| Tipo movimento           | Normale                                  |       |
| Status movimento         | Confermato 💌                             |       |
| Classe contropartita     | 00003 Ocumenti fattura acquisto          |       |
| Causale di analitica     | 00002 Acquisto prodotti per la rivendita |       |
| Causale partite scadenze | 00001 Creazione partite                  |       |
| Gestione numero partita  | Crea numero partita                      |       |
| Tipo conto corrente      | Non gestito                              |       |
| Riferimenti esterni      | ☑ Obbligatori                            |       |
| Controllo univocità      | Per Anno e Intestatario                  |       |
| Tipo intestatario        | Fornitore                                |       |

Nella sezione "IVA" specificare il registro acquisti, precedentemente caricato, che riguarda le fatture CEE; nei "Dati per reverse charge" vengono compilate automaticamente tutti i campi prendendo di default i dati inseriti nel registro IVA.

| I.V.A.                    |                                                    |
|---------------------------|----------------------------------------------------|
| Controllo intestatario    | Solo imponibile Fattura compresa nei corrispettivi |
| Esigibilità IVA differita | Non gestita                                        |
| Num.protocollo            | Per anno                                           |
| Federalismo fiscale       | Non gestito                                        |
| Dichiarazione di intento  | Aumenta importo utilizzato 💌                       |
| Attività Iva              | 52484 SCOMMERCIO AL DETTAGLIO DI GIOCATTOLI        |
| Tipo registro Iva         | Acquisti 🗸                                         |
| Numero registro Iva       | 2 🕒 Fatture CEE                                    |
| Suffisso protocollo       | UE Q                                               |
| – Dati per reverse cha    | arge                                               |
| Tipo Registro Iva         | Vendite 🗸                                          |
| Numero Reg.Iva            | 2                                                  |
| Conto Iva                 | PD12a_17 🔍 Iva vendite                             |
| Business unit default     |                                                    |
| Unità operativa default   |                                                    |
| Bilancio di default       | 00001 🕒 Bilancio civilistico                       |
| Apertura dati di riga     | In automatico sempre                               |
| Classe cash flow          | ▼                                                  |

Nella sezione "Modelli contabili" indicare i conti contabili che la causale utilizzerà nel momento di caricamento della fattura in Primanota.

Come si può notare dall'immagine, sotto riportata, viene indicata sia l'IVA acquisti che l'IVA vendite, una con segno DARE e una con segno AVERE.

| Modell | i contabili    |                  |           |            |                             |              |       |        |             |   |   |
|--------|----------------|------------------|-----------|------------|-----------------------------|--------------|-------|--------|-------------|---|---|
| Riga   | Conto          |                  | Codice Iv | а          | Formula                     |              | Segno |        | Cau.partite | + | E |
| 10     | PD07a_3        | ୍                |           | ୍          | Totale documento            | *            | Avere | *      |             | Q | ^ |
| 20     | ACII04bisa     | _15 Q            |           | Q.         | Totale Iva                  | $\sim$       | Dare  | $\sim$ |             |   |   |
| 30     | PD12a_17       | ୍                |           | Q          | Totale Iva                  | $\mathbf{v}$ | Avere | $\sim$ |             |   |   |
| 40     | CB06_18        |                  | 20UE      |            | Totale righe precedenti     | $\sim$       | Dare  | $\sim$ |             |   |   |
|        |                |                  |           |            |                             |              |       |        |             |   |   |
|        |                |                  |           |            |                             |              |       |        |             |   | 1 |
|        | Des            | crizione di riga |           |            |                             |              |       |        |             |   |   |
|        | De             | scrizione conto  | Fornitori | ordinari e | esteri - regolam euro       |              |       |        |             |   |   |
|        |                |                  | ,         |            |                             |              |       |        |             |   |   |
| Associ | azione conti i | ntestatario      |           |            |                             |              |       |        |             |   |   |
|        |                | -1-              |           |            |                             |              | -     |        | -           |   |   |
| Classe |                | onto             |           | Descrizio  | ne                          |              | 56    | egno   | <u>+</u> _  |   |   |
| 00002  |                | D0/a_3           | ~         | Fornitori  | ordinari esteri - regolam ( | euro         |       | vere   |             |   |   |
|        |                |                  |           |            |                             |              |       |        |             |   |   |
|        |                |                  |           |            |                             |              |       |        |             |   |   |
|        |                |                  |           |            |                             |              |       |        | ~           |   |   |
| Classe | e intestatario | CEE              |           |            |                             |              |       |        |             |   |   |

Utilizzando questa causale contabile per la registrazione della fattura, l'importo dell'IVA verrà movimentato sia sul registro Acquisti CEE che sul registro Vendite CEE.

- 5. In Amministrazione > Contabilità generale > Primanota procedere con il caricamento della fattura di acquisto CEE, specificando:
  - nel campo "Importo documento" l'importo della fattura al netto dell'IVA;
  - nel campo iva non deve essere indicato alcun importo.

A questo punto verrà esploso il modello contabile configurato nella causale contabile che prevede sia l'IVA acquisti che l'IVA vendite e movimenta i registri IVA acquisti/vendite CEE

| Primanota contabile - Windows Internet Explorer                          |                                   |                 |                             |                           |             |
|--------------------------------------------------------------------------|-----------------------------------|-----------------|-----------------------------|---------------------------|-------------|
| Primanota contabile                                                      |                                   |                 | Modifica 💂 Elimina 📎        | Allegati 🎯 Help 🖉 Attribu | ti 🛸 Postin |
| Codice causale 00031 (A) Fattura di acquisto intra UE                    |                                   |                 |                             |                           | ^           |
| Data registrazione 14-07-2010 M N.Registrazione                          | 17                                |                 |                             |                           |             |
| Data documento 14-07-2010                                                |                                   | Protocollo      | 1 / UE                      |                           |             |
| Fornitore German Club () German Club - Partita<br>Via Ingolstadt 3 - AUS | Iva U5699999999 - Co<br>TRIA (EE) | d.fiscale 69885 | ,<br>81455666 - Pag. Rimess | a diretta                 |             |
| 🗑 Altri dati                                                             |                                   |                 |                             |                           |             |
| Totali documento/Modelli                                                 |                                   |                 |                             |                           |             |
| Importo documento 1.000,00 Iva                                           | ,00 Anticipo                      | 0,00            | Pag.contestuale             | 0,00                      |             |
| Righe primanota                                                          |                                   |                 |                             |                           |             |
| Riga <u>Conto</u> Descrizione                                            | Sottoconto                        | Codice Iva      | Dare                        | Avere                     |             |
| 10 PD07a_3 Q Fornitori ordinari esteri - regolam euro                    | German Club 🔍                     |                 |                             | 1.000,00                  | 🗠 📲         |
| 20 CB06_18                                                               |                                   | 20UE 0          | 1.000,00                    |                           |             |
| 30 ACII04bisa_15 🔍 Iva acquisti                                          |                                   |                 | 200,00                      |                           |             |
| 40 PD12a_17 Q Iva vendite                                                |                                   |                 |                             | 200,00                    |             |
| Sottoconto German Club                                                   |                                   | Totali in       | € 1.200,00                  | 1.200,00                  | ×           |
|                                                                          |                                   |                 |                             |                           |             |

Nella sezione Altri dati saranno riportati sia il registro Acquisti, sia il registro per Reverse Charge.

| Altri dati           |              |                                  |        |            |   |
|----------------------|--------------|----------------------------------|--------|------------|---|
| Valuta               | Euro         | ×                                | Status | Confermato | ~ |
| Data operazione      | 14-07-2010 煮 |                                  |        |            |   |
| Esercizio/Periodo    | 2010         | 7 🔍 Dal 01-07-2010 Al 31-07-2010 |        |            |   |
| Business unit        | 001          | Default                          |        |            |   |
| Unità operativa      | 000000001    | Azienda dimostrativa             |        |            |   |
| Codice bilancio      | 00001        | Bilancio civilistico             |        |            |   |
| Attività IVA         | 52484        | ,<br>,                           |        |            |   |
| Registro IVA         | 2 🔍 Tipo     | Acquisti                         |        |            |   |
| Reg. IVA rev. charge | 2 Tipo       | Vendite                          |        |            |   |
| Iva esente/agevolata | <u> </u>     |                                  |        |            |   |
| N.Dich. d'Intento    | 0            | Del Usa dichiarazione di inter   | nto    |            |   |
| Competenza Iva       | 14-07-2010   | Competenza Plafond 14-07-2010 👸  |        |            |   |
| Sede intestatario    | 000000010    | Sede Legale                      |        |            |   |
| Data pagamento       | 14-07-2010   | Via Ingolstadt 3<br>AUSTRIA (EE) |        |            |   |
| Pag.intestatario     | 003          | Rimessa diretta                  |        |            |   |
| Forza vendita        |              | 8                                |        |            |   |
| Linea prodotto       |              |                                  |        |            |   |
| Note aggiuntive      |              |                                  |        |            |   |
|                      |              |                                  |        |            |   |

6. Nel menù Amministrazione > Contabilità generale > Adempimenti periodici > Gestione IVA > Registri IVA > Acquisti/Vendite procedere con la stampa dei Registri CEE

| Registro IV/ | A acquisti num | .2 Fatture CEE  |                |              |                |                             | Pag. 1         |
|--------------|----------------|-----------------|----------------|--------------|----------------|-----------------------------|----------------|
| Data reg.    | Protocollo     | Ragione sociale | Tipo documento | o Imponibile | IVA detraibile | IVA indetraibile Codice IVA | Competenza IVA |
| 14-07-2010   | 1/UE           | German Club     | FAT            | 1.000,00     | 200,00         | 0,00 20UE                   | 14-07-2010     |
| Registro IV  | A vendite num. | 2 Fatture CEE   |                |              |                |                             | Pag. 1         |
| Data reg.    | Protocolio     | Ragione sociale | Tipo documento | Imponibile   | IVA detraibile | Codice IVA                  | Competenza IVA |
| 14-07-2010   | 1/UE           | German Club     | FAT            | 1.000,00     | 200,00         | 20UE                        | 14-07-2010     |

N.B. Con questo metodo è OBBLIGATORIO l'uso di una serie di numerazione diversa dalle normali fatture ricevute altrimenti avremo duplicazione di protocolli sul registro vendite; come si può notare dall'immagine precedente è stato utilizzato il protocollo 1/UE.

Dato che non abbiamo un vero e proprio documento sul registro vendite (non è presente alcun documento di vendita) il protocollo che viene attribuito alla registrazione di giroconto iva sulle vendite coincide con quello indicato sulla fattura di acquisto.

# 2° METODO

Vediamo di seguito la casistica in cui si vogliono effettuare manualmente registrazioni distinte per l'acquisto della fattura CEE e registrazione separata per l'annotazione sul registro vendite.

Questo tipo di operazione permette di utilizzare numerazioni e serie diverse per i due registri acquisti e vendite.

La registrazione della fattura di acquisto CEE movimenta il fornitore per l'importo dell'imponibile, i costi e l'Iva solo per il registro Iva acquisti e movimenta un cliente fittizio con la stessa ragione sociale del fornitore, per l'importo dell'Iva.

## Su Adhoc Infinity release 2.1, per gestire il metodo delle registrazioni separate:

- 1. Applicare il flag "Soggetto Intra" nel tab"Contabili/commerciali" nell'anagrafico del soggetto che ha emesso la fattura;
- 2. Nel menù Amministrazione > Contabilità generale > Impostazioni > Dati Iva > Registri Iva > Registri IVA, creare un apposito registro IVA acquisti per le fatture intracomunitarie che non deve avere collegato il registro IVA vendite per le fatture intracomunitarie nel campo"Registro IVA per reverse charge" ed apporre il flag nel campo "Accetta serie vuota", in questo modo si potrà decidere di non specificare alcuna serie;

| 🖉 Registri IVA - Windows Internet I  | Explorer                                    |                   |                   |               |          |
|--------------------------------------|---------------------------------------------|-------------------|-------------------|---------------|----------|
| Registri IVA                         |                                             | 📕 Salva 🔇 Annulla | <b>⊗</b> Allegati | <b>⊘</b> Help | 🋸 Postin |
| Registro IVA 😣 🛛 Codici IVA util     | izzabili 😜                                  |                   |                   |               |          |
| Numero registro IVA                  | 2                                           |                   |                   |               |          |
| Tipo registro IVA                    | Acquisti                                    |                   |                   |               |          |
| Attività IVA                         | 52484 ( COMMERCIO AL DETTAGL                | IO DI GIOCATTOLI  |                   |               |          |
| Descrizione                          | Fatture CEE                                 |                   |                   |               |          |
|                                      | Utilizza descrizione su stampe registri IVA |                   |                   |               |          |
| Data ultima stampa                   | 23)                                         |                   |                   |               |          |
| Ultima pagina stampata               | 0                                           |                   |                   |               |          |
| Data di blocco stampa registro IVA   | 23)                                         |                   |                   |               |          |
| Registro IVA per reverse charge      | 0                                           |                   |                   |               |          |
| – Serie suffissi associabili al regi | stro                                        |                   |                   |               |          |
|                                      | Suffisso +)-)                               |                   |                   |               |          |

N.B. E' possibile, anche in questo caso, utilizzare lo stesso registro IVA degli acquisti (nel caso in cui l'azienda abbia già una contabilità avviata e non voglia utilizzare un registro apposito). Dato che vengono utilizzate registrazioni separate per acquisti e vendite non è necesasrio specificare la serie protocollo.

3. Nel menù Amministrazione > Contabilità generale > Impostazioni > Piano dei conti > Piano dei conti, creare due conti d'ordine nella sezione dell'attivo che saranno utilizzati a quadratura delle registrazioni in prima nota.

| Conti                     | 🚽 🖓 🖓 🖓 🖓 🖓 🖓 🖓 🖓 🖓 🖓 🖓 🖓 🖓             |    |
|---------------------------|-----------------------------------------|----|
| Conto                     | CONTRO_IVA                              | ^  |
| Descrizione               | Contropartita IVA acquisti RC-INTRA     |    |
| Mastro                    | 011c Creditori c/ impegni               |    |
| Sezione di bilancio       | Ordine dell'attivo                      |    |
| - Richiede                |                                         |    |
| Sottoconto                | ×                                       |    |
| Gestione partite/scadenze | Non gestita 💌                           |    |
|                           | ✔ Codice Iva                            |    |
|                           | Conto corrente                          |    |
|                           | Cespite % Deduc.spese manutenzione 0,00 |    |
|                           | Fondo ammortamento                      |    |
| Dati di analitica         | No                                      |    |
| Aggiorna somme escluse    | No (per calcolo ritenute)               |    |
| - Tipologia               |                                         |    |
|                           | Conto risultato di esercizio            |    |
|                           | Bilancio di apertura                    |    |
|                           |                                         |    |
|                           |                                         |    |
|                           | Profitti e perdite                      |    |
|                           | Conto Iva                               |    |
|                           | Conto per IVA a esigibilità differita   |    |
|                           | Conto contropartita                     |    |
|                           |                                         |    |
|                           |                                         | M. |

N.B. E' consigliabile creare anche un mastro di raggruppamento apposito per questa contropartita da utilizzare sui conti d'ordine che andremo ad utilizzare per queste particolari registrazioni.

|                           |                               |                 |              |         |           |          |          | _ |
|---------------------------|-------------------------------|-----------------|--------------|---------|-----------|----------|----------|---|
| Conti                     |                               | 📙 Salva 🔇       | Annulla (    | Info    | ♦Allegati | (2) Help | 🛸 Postin |   |
| Conto                     | Cliente fittizio              |                 |              |         |           |          |          |   |
| Descrizione               | CLIENTE FITTIZIO              |                 | •            |         |           |          |          |   |
| Mastro                    | 011c 🔍 🔍                      | Creditori c/ in | npegni       |         |           |          |          |   |
| Sezione di bilancio       | Ordine dell'attivo            | *               |              |         |           |          |          |   |
| Pichiada                  |                               |                 |              |         |           |          |          |   |
| Sottoconto                | Cliente                       | ~               |              |         |           |          |          |   |
| Gestione partite/scadenze | Non gestita                   | *               |              |         |           |          |          |   |
|                           | Codice Iva                    |                 |              |         |           |          |          |   |
|                           | Conto corrente                |                 |              |         |           |          |          |   |
|                           | Cespite                       | % Dedi          | uc.spese m   | nanuten | zione     | 0,00     |          |   |
|                           | Fondo ammortamento            |                 |              |         |           |          |          |   |
| Dati di analitica         | No                            | *               |              |         |           |          |          |   |
| Aggiorna somme escluse    | No                            | 🗸 (per          | calcolo rite | enute)  |           |          |          |   |
| - Tipologia               |                               |                 |              |         |           |          |          |   |
| Tipologia                 | Conto rigultato di acorsizio  |                 |              |         |           |          |          |   |
|                           | Rilangio di aportura          |                 |              |         |           |          |          |   |
|                           | Bilancio di chiusura          |                 |              |         |           |          |          |   |
|                           | Profitti e perdite            |                 |              |         |           |          |          |   |
|                           | Conto Iva                     |                 |              |         |           |          |          |   |
|                           | Conto per IVA a esigibilità d | lifferita       |              |         |           |          |          |   |
|                           | Conto contropartita           |                 |              |         |           |          |          |   |
|                           |                               |                 |              |         |           |          |          |   |
|                           |                               |                 |              |         |           |          |          |   |

4. Nel menù Amministrazione > Contabilità generale > Impostazioni > Causali > Causali contabili, creare due causali contabili.

La prima causale verrà utilizzata per registrare le **fatture di acquisto** ed avrà legato il registro IVA acquisti CEE:

| Causa                     | ali contabili 🛛 🔒 Salva 🔇 Annulla (          |
|---------------------------|----------------------------------------------|
| Codice                    | FATACQRC                                     |
| Descrizione               | FATTURA DI ACQUISTO RC-INTRA                 |
| Tipo registrazione        | Consuntivo V                                 |
| Tipologia documento       | Fattura (Documento Iva)                      |
| Tipo movimento            | Normale                                      |
| Status movimento          | Confermato                                   |
| Classe contropartita      | 00003 Ocumenti fattura acquisto              |
| Causale di analitica      |                                              |
| Causale partite scadenze  | 00001 Creazione partite                      |
| Gestione numero partita   | Crea numero partita                          |
| Tipo conto corrente       | Non gestito                                  |
| Riferimenti esterni       | ✓ Obbligatori                                |
| Controllo univocità       | Nessuno                                      |
| Tipo intestatario         | Fornitore                                    |
| Altri dati                |                                              |
| I.V.A.                    |                                              |
| Controllo intestatario    | Solo imponibile                              |
| Esigibilità IVA differita | Non gestita                                  |
| Num.protocollo            | Per anno                                     |
| Federalismo fiscale       | Non gestito                                  |
| Dichiarazione di intento  | Aumenta importo utilizzato 🔍                 |
| Attività Iva              | 52484 🔍 COMMERCIO AL DETTAGLIO DI GIOCATTOLI |
| Tipo registro Iva         | Acquisti                                     |
| Numero registro Iva       | 2 S Fatture CEE                              |
| Suffisso protocollo       |                                              |
| – Dati per reverse cha    | arge                                         |
| Tipo Registro Iva         | Vendite                                      |
| Numero Reg.Iva            | 0                                            |
| Conto Iva                 |                                              |
| Business unit default     |                                              |
| Unità operativa default   |                                              |
| Bilancio di default       | 00001 Bilancio civilistico                   |
| Apertura dati di riga     | In automatico sempre                         |
| Classe cash flow          | ×                                            |
|                           |                                              |

Il modello contabile associato, dovrà essere il seguente:

- il conto contabile del fornitore in AVERE
- il conto contabile per inserire l'importo della merce di acquisto (imponibile) in DARE
- il conto contabile dell'IVA acquisti in DARE
- il conto d'ordine che si riferisce al cliente fittizio, indicato nella registrazione di acquisto in AVERE (il cliente avrà la stessa ragione sociale del fornitore pertanto avremo un anagrafico azienda con associati due rapporti : un cliente e un fornitore).

| iga | Conto              | Codice Iva       |         | Formula               |        | Segno |        | Cau.partite |
|-----|--------------------|------------------|---------|-----------------------|--------|-------|--------|-------------|
| 10  | PD07a_3            | 2                | ्       | Nessun calcolo        | ~      | Avere | $\sim$ | ۹.۸         |
| 20  | CB06_1             | 20               | ୍       | Nessun calcolo        | ~      | Dare  | $\sim$ | Q           |
| 30  | ACII04bisa_15      | 2                | ୍       | Totale Iva            | ~      | Dare  | V      | ٩,          |
| 40  | Cliente fittizio   | 2                | ୍       | Totale Iva            | $\sim$ | Avere | $\sim$ | ٩           |
|     |                    |                  |         |                       |        |       |        |             |
|     |                    |                  |         |                       |        |       |        | ~           |
|     | Descrizione di rig | ja 🛛             |         |                       |        |       |        |             |
|     | Descrizione con    | to Fornitori ord | inari e | esteri - regolam euro |        |       |        |             |

Segno

Avere

~

| Í | Associazione con | ti intestatario |                                          |
|---|------------------|-----------------|------------------------------------------|
|   | Classe           | Conto           | Descrizione                              |
|   | 00002 🔍          | PD07a_3 🔍       | Fornitori ordinari esteri - regolam euro |
|   |                  |                 |                                          |

Classe intestatario CEE

La seconda causale verrà utilizzata per registrare **autofatture di vendita** e dovrà avere legato il registro Iva vendite CEE:

| Causa                     | ali contabili                                       |
|---------------------------|-----------------------------------------------------|
| Codice                    | AUTOFV                                              |
| Descrizione               | AUTOFATTURA VENDITE                                 |
| Tipo registrazione        | Consuntivo                                          |
| Tipologia documento       | Fattura (Documento Iva)                             |
| Tipo movimento            | Normale                                             |
| Status movimento          | Confermato 💌                                        |
| Classe contropartita      | 00004 Ocumenti fattura vendita                      |
| Causale di analitica      |                                                     |
| Causale partite scadenze  |                                                     |
| Gestione numero partita   | Non gestito                                         |
| Tipo conto corrente       | Non gestito                                         |
| Riferimenti esterni       | ☑ Obbligatori                                       |
| Controllo univocità       | Nessuno                                             |
| Tipo intestatario         | Cliente                                             |
| 😧 Altri dati              |                                                     |
| I.V.A.                    |                                                     |
| Controllo intestatario    | Solo imposta 🛛 🔤 Fattura compresa nei corrispettivi |
| Esigibilità IVA differita | Non gestita                                         |
| Num.protocollo            | Per esercizio                                       |
| Federalismo fiscale       | Non gestito                                         |
| Dichiarazione di intento  | Aumenta importo utilizzato 🛛 👻                      |
| Attività Iva              | 52484 COMMERCIO AL DETTAGLIO DI GIOCATTOLI          |
| Tipo registro Iva         | Vendite                                             |
| Numero registro Iva       | 2 S Fatture CEE                                     |
| Suffisso protocollo       |                                                     |
| – Dati per reverse ch     | arge                                                |
| Tipo Registro Iva         | Vendite                                             |
| Numero Reg.Iva            | 0                                                   |
| Conto Iva                 |                                                     |
| Business unit default     |                                                     |
| Unità operativa default   |                                                     |
| Bilancio di default       | 00001 Silancio civilistico                          |
| Apertura dati di riga     | In automatico sempre                                |
| Classe cash flow          |                                                     |

Inoltre il modello contabile deve prevedere l'utilizzo di:

- il conto d'ordine che si riferisce al cliente fittizio, per cui emetto l'autofattura, in AVERE (chiude l'importo aperto in dare nella registrazione della fattura di acquisto)
- il conto contabile dell'IVA vendite in DARE
- il conto d'ordine utilizzato per fare quadrare l'imponibile dell'Iva in AVERE con indicazione del codice IVA 20% in modo che questo valore venga riportato sul registro.
- Lo stesso conto d'ordine va indicato anche nella sezione DARE per quadratura contabile, ma senza indicare il codice iva.

| 6                 | Modell | i contabili      |            |                  |                |        |       |        |             |   |   |
|-------------------|--------|------------------|------------|------------------|----------------|--------|-------|--------|-------------|---|---|
|                   | Riga   | Conto            |            | Codice Iva       | Formula        |        | Segno |        | Cau.partite |   |   |
|                   | 10     | Cliente fittizio | Q          | Q.               | Totale Iva     | $\sim$ | Dare  | $\sim$ |             | Q | ~ |
|                   | 20     | PD12a_17         | Q          | ୍                | Totale Iva     | ~      | Avere | $\sim$ |             | Q |   |
|                   | 30     | CONTRO_IVA       | ୍          | 20 🔍             | Nessun calcolo | ~      | Avere | $\sim$ |             | Q |   |
|                   | 40     | CONTRO_IVA       | ୍          | ٩,               | Nessun calcolo | $\sim$ | Dare  | $\sim$ |             | ् |   |
|                   |        |                  |            |                  |                |        |       |        |             |   |   |
|                   |        |                  |            |                  |                |        |       |        |             |   | ~ |
|                   |        | Descrizio        | ne di riga |                  |                |        |       |        |             |   |   |
| Descrizione conto |        |                  | one conto  | CLIENTE FITTIZIO | )              |        |       |        |             |   |   |

#### Associazione conti intestatario

| Classe |          | Conto            |   | Descrizione      | Segno    |
|--------|----------|------------------|---|------------------|----------|
| 00002  | Q        | Cliente fittizio | Q | CLIENTE FITTIZIO | Dare 🗸 🛆 |
|        |          |                  |   |                  |          |
|        |          |                  |   |                  |          |
|        |          |                  |   |                  | ~        |
| Classe | intestat | ario CEE         |   |                  |          |

# 5. In Prima nota procedere con il caricamento della fattura di acquisto del fornitore estero:

Sul conto del fornitore vengono gestite le partite come è visibile da immagine:

| 🖉 Primanota contabile - Windows Internet Explorer |                           |                                    |              |                |                  |                        |                   |                      |            |  |  |
|---------------------------------------------------|---------------------------|------------------------------------|--------------|----------------|------------------|------------------------|-------------------|----------------------|------------|--|--|
| Priman                                            | ota contabi               | le                                 |              |                |                  |                        | Salva             | 🕅 Annulla 🔊 Allega   | ati @Help  |  |  |
| Codice causale                                    |                           | ATTURA DI ACQUISTO RC-IN           | TRA          |                |                  |                        | •1                |                      | · ·        |  |  |
| Data registrazione                                | -07-2010 M                | N.Registrazione                    | 22           |                |                  |                        |                   |                      |            |  |  |
| Data documento                                    | Data documento 16-07-2010 |                                    |              |                |                  |                        |                   |                      |            |  |  |
| Fornitore                                         | TERO                      |                                    | Doutito Turo | 1156666974     | FR - Cod ficable | 4 / J                  |                   |                      |            |  |  |
| VIA YORK 3 - FRANCIA (EE)                         |                           |                                    |              |                |                  |                        |                   |                      |            |  |  |
| Altri dati                                        |                           |                                    |              |                |                  |                        |                   |                      |            |  |  |
| Totali documento/Modelli                          |                           |                                    |              |                |                  |                        |                   |                      |            |  |  |
| Importo documento                                 | 1.200,0                   | 0 Iva 200,                         | 00 Antici    | ipo 🔤          | 0,00             | Pag.contestuale        | 0,00 🗞            | 4                    |            |  |  |
| Righe primanota                                   |                           |                                    |              |                |                  |                        |                   |                      |            |  |  |
| Riga <u>Conto</u>                                 | Descrizione               |                                    | Sottocon     | nto            | Codice Iva       | Dare                   | Avere             | +-                   |            |  |  |
| 10 PD07a_3                                        | Fornitori ordi            | nari esteri - regolam euro         | ESTERO       | ୍              |                  |                        | 1.000,00          |                      |            |  |  |
| 20 CB06_1                                         | Acquisto di n             | naterie prime                      |              |                | 20 0             | 1.000,0                | 10                |                      |            |  |  |
| 30 ACII04bisa_15                                  | Q Iva acquisti            |                                    |              |                |                  | 200,0                  | 10                |                      |            |  |  |
| 40 Cliente fittizio                               | CLIENTE FIT               | TIZIO                              | ESTERO       | FITTIZIO       |                  |                        | 200,00            |                      |            |  |  |
|                                                   | Partite - Riga N. 10      | - Conto: Fornitori ordinari esteri | - regolam eu | ro/FORNITOR    | E ESTERO - Causa | le: Creazione partite  |                   | Altri dati Analitica | <b>3</b> 🕅 |  |  |
|                                                   | Numero part               | ta PN 7895 16/07/2010              |              | <i>\</i>       |                  |                        |                   |                      |            |  |  |
|                                                   | Scadenza                  | Partita                            |              | Segno          | Pagamento        | Τίρο                   | Importo           | Sp.bancarie +)-      | a 🛛 📲      |  |  |
|                                                   | 16-07-2010 20             | 7895 16/07/2010                    |              | Avere          | 003              | 004                    | 1.000,0           | 0,00 ^               | Í Í        |  |  |
|                                                   |                           |                                    |              |                |                  |                        |                   |                      |            |  |  |
| Sottoconto FORNITOR                               |                           |                                    |              |                |                  |                        |                   |                      |            |  |  |
|                                                   |                           |                                    |              |                |                  |                        |                   |                      |            |  |  |
|                                                   | <u> </u>                  |                                    |              |                |                  |                        |                   | ×                    | 1          |  |  |
|                                                   |                           | Valuta Euro                        | $\sim$       |                |                  | Saldo importi (        | Avere): 1         | .000,00              |            |  |  |
|                                                   |                           |                                    |              | Prodotti depe  | eribili          | Saldo riga contabile ( | Avere): 1         | .000,00              |            |  |  |
|                                                   |                           | Autorizzata                        | × V          | Autorizza soll | lecito 📃 Riten   | uta                    |                   |                      |            |  |  |
|                                                   |                           | Distinta n.                        | Ra           | aggruppame     | nto n.           | 0 Pres                 | entata il         |                      |            |  |  |
|                                                   | Nostro                    | C/Corrente                         |              |                |                  |                        |                   |                      |            |  |  |
|                                                   | Banca                     | di appoggio 00002                  |              | A NAZIONAL     | E DEL LAVORO     | SPA - Abi: - Cab:      |                   |                      |            |  |  |
|                                                   | C/C. di pr                | esentazione                        | <u> </u>     |                |                  |                        |                   |                      |            |  |  |
|                                                   |                           | Pagamento Rimessa diretta          |              |                |                  | Pagamento n            | iga contabile 003 |                      |            |  |  |
|                                                   | Fo                        | orza vendita                       | <u> </u>     |                |                  |                        | Valuta            | fissa                |            |  |  |
|                                                   | Forza vendita             | di supporto                        | — <u>ē</u> [ |                |                  |                        | Status Altro      | *                    |            |  |  |
|                                                   |                           | Descrizione                        |              |                |                  |                        |                   |                      |            |  |  |
|                                                   |                           |                                    |              |                |                  |                        |                   |                      |            |  |  |
|                                                   |                           |                                    |              |                |                  |                        |                   |                      |            |  |  |

6. In Prima nota procedere con il caricamento della autofattura verso il cliente fittizio:

| Primanota contabile - V  | Windows Internet Explorer    |                                   |                                |                  |                    |                                            |               |
|--------------------------|------------------------------|-----------------------------------|--------------------------------|------------------|--------------------|--------------------------------------------|---------------|
| Primai                   | nota contabile               |                                   |                                |                  |                    | <b>,</b> Salva <mark>(3</mark> Annulla ∕∖A | llegati 🎯Help |
| Codice causale 🗛         | UTOFV                        | VENDITE                           |                                |                  |                    |                                            |               |
| Data registrazione 1     | 6-07-2010 M N.Regist         | razione                           | 27                             |                  |                    |                                            |               |
| Data documento           | 6-07-2010 M N. doc           | umento 22358                      |                                | Protocollo       | 6 /                |                                            |               |
| <u>Cliente</u>           | STERO FITTIZIO               | E ESTERO FITTIZ<br>RK 3 - FRANCIA | IIO - Partita Iva U566<br>(EE) | 6687458 - Cod.fi | scale 698878448714 | 1 - Pag. Rimessa diretta                   | 3             |
| Altri dati               |                              |                                   |                                |                  |                    |                                            |               |
| Totali documento/Modelli |                              |                                   |                                |                  |                    |                                            |               |
| Importo documento        | 1.200,00 Iva                 | 200,0                             | D Anticipo                     | 0,00             | Pag.contestuale    | 0,00 🔌                                     | 4             |
| Righe primanota          |                              |                                   |                                |                  |                    |                                            |               |
| Riga <u>Conto</u>        | Descrizione                  |                                   | Sottoconto                     | Codice Iva       | Dare               | Avere                                      | +-            |
| 10 Cliente fittizio      | CLIENTE FITTIZIO             |                                   | ESTERO FITTIZIO                |                  | 200,0              | D                                          | 📐             |
| 20 PD12a_17              | Q Iva vendite                |                                   |                                |                  |                    | 200,00                                     |               |
| 30 CONTRO_IVA            | Q Contropartita IVA acquisti | RC-INTRA                          |                                | 20 🔍             |                    | 1.000,00                                   |               |
| 40 CONTRO_IVA            | Contropartita IVA acquisti   | RC-INTRA                          |                                |                  | 1.000,0            | 0                                          |               |
|                          |                              | _                                 |                                |                  |                    |                                            | *             |
| Sottoconto CLIENTE E     | ESTERO FITTIZIO              |                                   |                                | Totali in €      | 1.200,0            | 0 1.200,00                                 |               |
|                          |                              |                                   |                                |                  |                    |                                            |               |
|                          |                              |                                   |                                |                  |                    |                                            |               |

Questa registrazione è necessaria per riportare l'importo dell'iva della fattura di acquisto anche sul registro delle vendite.

7. Nel menù Amministrazione > Contabilità generale > Adempimenti periodici > Gestione IVA > Registri IVA > Acquisti/Vendite procedere con la stampa dei Registri CEE

| Registro IVA acquisti num.2 Fatture CEE Pag. 1 |                                        |                         |                |            |                |                             |                |  |  |  |  |
|------------------------------------------------|----------------------------------------|-------------------------|----------------|------------|----------------|-----------------------------|----------------|--|--|--|--|
| Data reg.                                      | Protocollo                             | Ragione sociale         | Tipo documento | Imponibile | IVA detraibile | IVA indetraibile Codice IVA | Competenza IVA |  |  |  |  |
| 16-07-2010                                     | 41                                     | FORNITORE ESTERO        | FAT            | 1.000,00   | 200,00         | 0,00 lva al 20              | 16-07-2010     |  |  |  |  |
|                                                |                                        |                         |                |            |                |                             |                |  |  |  |  |
| Registro IV                                    | Registro IVA vendite num.2 Fatture CEE |                         |                |            |                |                             |                |  |  |  |  |
| Data reg.                                      | Protocollo                             | Ragione sociale         | Tipo documento | Imponibile | IVA detraibile | Codice IVA                  | Competenza IVA |  |  |  |  |
| 16-07-2010                                     | 5/                                     | CLIENTE ESTERO FITTIZIO | FAT            | 1.000,00   | 200,00         | lva al 20                   | 16-07-2010     |  |  |  |  |

N.B. Con questo metodo si evita l'utilizzo di una serie di numerazione diversa, come si può notare dall'immagine precedente sul registro vendite è stato indicato il primo protocollo libero disponibile su tale registro e non utilizzato il protocollo indicato nella fattura di acquisto (come avviene con il primo metodo).